# TMS電話簿故障排除指南

# 目錄

簡介 必要條件 需求 採用元件 背景資訊 TMS電話簿目錄 <u>全域性目錄</u> 公司目錄 系統電話簿型別 用於TMS電話簿的埠 終端電話簿伺服器配置 使用Web介面檢查地址 使用安全殼層(SSH)檢查地址 測試來自終端的電話簿請求 檢查終端DNS配置 使用SSH檢查DNS配置 使用Web介面檢查DNS配置 確定電話簿服務是否可達 TMS電話簿和電話簿來源 驗證系統上是否已設定聯絡人和電話簿 驗證聯絡人 TelePresence(Movi)版Jabber視訊和電話簿 存取控制 調配配置 重複條目 電話簿路由 401未授權 — 排除IIS故障 檢查IIS設定 使用網路捕獲 分析Wireshark中的電話簿資料 TMS中的電話簿請求/響應記錄

# 簡介

本文說明如何使用Cisco TelePresence Management Suite(TMS)電話簿解決不同問題。

# 必要條件

需求

思科建議您瞭解以下主題:

- Cisco TMS
- Cisco TelePresence端點
- Microsoft Internet資訊服務(IIS)

### 採用元件

本文中的資訊係根據以下軟體和硬體版本:

- Cisco TMS版本14.x和15.x
- TC和CE軟體終端

本文中的資訊是根據特定實驗室環境內的裝置所建立。文中使用到的所有裝置皆從已清除(預設))的組態來啟動。如果您的網路正在作用,請確保您已瞭解任何指令可能造成的影響。

### 相關產品

本文件也適用於以下硬體和軟體版本:

- Cisco TelePresence終端MX系列、C系列、SX系列、EX系列、會議室套件裝置和MXP
- Cisco Jabber Video for TelePresence (Movi)

## 背景資訊

可以使用HTTP或HTTPS訪問TMS電話簿,具體取決於在Microsoft Windows伺服器上的IIS中啟用 的協定。系統必須新增到TMS中才能獲取電話簿(公司目錄)。 對於較新的系統,電話簿搜尋是即 時通訊,資料不儲存在系統中。TMS必須啟動,並且必須接受連線才能使電話簿正常工作。

### TMS電話簿目錄

#### 全域性目錄

全域性目錄是儲存在編解碼器上的檔案,其中的條目無法通過遠端控制進行更改。該檔案通過 HTTP/HTTP傳輸到訂用思科TMS中的一個或多個電話簿的所有終端。多個電話簿合併到一個電話 簿中。如果包含超過400個條目,則端點上僅顯示前400個條目。

檔案將按照管理工具>配置>常規設定>電話簿更新頻率欄位中設定的間隔傳輸到終端。

這僅適用於支援globdir.prm的終端(TC或CE軟體終端不支援)。

#### 公司目錄

企業目錄是Cisco TMS伺服器上的XML服務,允許終端在每次按下終端上的電話簿按鈕時直接從伺 服器檢索電話簿。它允許按層級排列電話簿和每個條目有多個電話號碼。還可以搜尋企業目錄。

#### 系統電話簿型別

導航到管理工具>配置>常規設定以選擇您的系統電話簿型別。您可以:

- 僅使用集中式TMS電話簿(公司電話簿)
- 使用集中和下載的電話簿(兩者)
- 僅使用下載到系統的全球電話簿(全球電話簿)

思科建議您選擇公司電話簿或選擇兩者,因為下載的電話簿僅受傳統TANDBERG終端的支援。

預設設定為both,如果公司目錄即時搜尋失敗,則全域性目錄可用。

### 用於TMS電話簿的埠

終端通過埠80(HTTP)或埠443(HTTP)訪問TMS Phonebook服務。 驗證在Microsoft Windows Server防火牆和路徑中可能存在的任何網路防火牆上是否允許這些埠。

| Service or System | Protocol | Port | Direction (relative to Cisco TMS) |     |
|-------------------|----------|------|-----------------------------------|-----|
|                   |          |      | In                                | Out |
| НТТР              | TCP      | 80   | x                                 | x   |
| HTTPS             | TCP      | 443  | х                                 | х   |

## 終端電話簿伺服器配置

將系統新增到TMS後,系統應接收一組包含**反饋地址、外部管理地址和**電話簿地址的**管理設定**。系 統上的地址可以從系統的Web介面、xAPI(xConfiguration //phonebook)或從系統上的使用者介面進 行檢查。

推送到終端的地址取決於TMS在Administrative Tools > Configuration > Network Settings下 Advanced Network Settings for Systems on Internal LAN下配置的內容。如果已配置TMS Server IPv4 Address欄位,並且 TMS伺服器完全限定主機名 欄位為空,則使用IP地址,但如果填充了兩個 欄位,則首選並使用完全限定域名(FQDN)。

| Advanced Network Settings for Systems on Internal LAN                    |                 |  |  |  |  |  |
|--------------------------------------------------------------------------|-----------------|--|--|--|--|--|
| TMS Server IPv4 Address:                                                 | xxxx            |  |  |  |  |  |
| TMS Server Pv6 Address.                                                  |                 |  |  |  |  |  |
| TMS Server Fully Gualitied Hostname:                                     | tms.example.com |  |  |  |  |  |
| Advanced Network Settings for Systems on Public Internet/Behind Firewall |                 |  |  |  |  |  |
| TMS Server Address (Fully Qualified Hostnane or IPv4 Address):           | tms.example.com |  |  |  |  |  |

檢查電話簿URL時,必須注意<TMSaddress>是FQDN還是IP地址。如果是FQDN,則終端還必須配 置有效的域名伺服器(DNS)。如果在終端上未配置DNS,則無法解析FQDN以檢索電話簿。有關驗 證DNS的步驟,請參閱檢查終端DNS配置部分。

**附註**:確保IP地址正確。有時,客戶最近將TMS從一個伺服器移動到另一個伺服器,他們有另 一個實驗室TMS,或者可能存在欺詐的TMS。

### 使用Web介面檢查地址

在終端的Web介面中,導航到Configuration > System Configuration > Phonebook Server。驗證電 話簿設定是否正確。最重要的是,URL應符合以下格式 : http://<TMSaddress>/tms/public/external/phonebook/phonebookservice.asmx。

## 使用安全殼層(SSH)檢查地址

以下是使用SSH檢查位址的方式:

xConfiguration //phonebook
\*c xConfiguration Phonebook Server 1 ID: "default"
\*c xConfiguration Phonebook Server 1 Type: TMS
\*c xConfiguration Phonebook Server 1 URL: "http://<TMSaddress>/tms/public/external/
phonebook/phonebookservice.asmx"

### 測試來自終端的電話簿請求

確定連線的最快速方法是使用管理員憑據通過SSH連線到終端並運行以下命令:

xcommand Phonebook 搜尋電話簿型別:企業

在工作方案中,這將返回兩個結果之一,具體取決於分配給終端的電話簿數量。

如果有一個電話簿:

```
*r ResultSet ResultInfo Offset: 0
*r ResultSet ResultInfo Limit: 50
*r ResultSet ResultInfo TotalRows: 2
*r ResultSet Contact 1 Name: "John Doe (SIP)"
*r ResultSet Contact 1 ContactId: "e_3"
*r ResultSet Contact 1 ContactMethod 1 ContactMethodId: "8"
*r ResultSet Contact 1 ContactMethod 1 Number: "SIP:jdoe@example.com"
*r ResultSet Contact 1 ContactMethod 1 Protocol: SIP
*r ResultSet Contact 2 Name: "Peter Rabbit (SIP)"
*r ResultSet Contact 2 ContactId: "e_4"
*r ResultSet Contact 2 ContactId: "e_4"
*r ResultSet Contact 2 ContactMethod 1 ContactMethodId: "9"
*r ResultSet Contact 2 ContactMethod 1 ContactMethodId: "9"
*r ResultSet Contact 2 ContactMethod 1 Number: "SIP:prabbit@example.com"
*r ResultSet Contact 2 ContactMethod 1 ContactMethodId: "9"
*r ResultSet Contact 2 ContactMethod 1 Number: "SIP:prabbit@example.com"
*r ResultSet Contact 2 ContactMethod 1 Number: "SIP:prabbit@example.com"
*r ResultSet Contact 2 ContactMethod 1 Number: "SIP:prabbit@example.com"
*r ResultSet Contact 2 ContactMethod 1 Number: "SIP:prabbit@example.com"
*r ResultSet Contact 2 ContactMethod 1 Number: "SIP:prabbit@example.com"
*r ResultSet Contact 2 ContactMethod 1 Number: "SIP:prabbit@example.com"
*r ResultSet Contact 2 ContactMethod 1 Protocol: SIP
*r ResultSet Contact 2 ContactMethod 1 Protocol: SIP
```

如果應用了多個電話簿,結果將改為列出電話簿資料夾:

```
*r PhonebookSearchResult (status=OK):
*r PhonebookSearchResult ResultInfo Offset: 0
*r PhonebookSearchResult ResultInfo Limit: 50
*r PhonebookSearchResult ResultInfo TotalRows: 3
*r PhonebookSearchResult Folder 1 LocalId: "c_1"
*r PhonebookSearchResult Folder 1 FolderId: "c_1"
*r PhonebookSearchResult Folder 1 Name: "All Systems"
*r PhonebookSearchResult Folder 2 LocalId: "c_2"
*r PhonebookSearchResult Folder 2 FolderId: "c_2"
*r PhonebookSearchResult Folder 2 FolderId: "c_2"
*r PhonebookSearchResult Folder 2 Name: "FileBased"
*r PhonebookSearchResult Folder 3 LocalId: "c_3"
*r PhonebookSearchResult Folder 3 FolderId: "c_3"
```

```
*r PhonebookSearchResult Folder 3 Name: "Test PB"
```

\*\* end

此命令還可識別任何連線問題。例如:

• 如果未將電話簿分配給TMS中的終結點:

- \*r PhonebookSearchResult (status=OK):
- \*r PhonebookSearchResult ResultInfo Offset: 0
- \*r PhonebookSearchResult ResultInfo Limit: 50
- \*r PhonebookSearchResult ResultInfo TotalRows: 0
- \*\* end

• 如果無法聯絡電話簿服務:

\*r PhonebookSearchResult (status=Error):

```
*r PhonebookSearchResult Reason: "TMSHttp failure: '<Operation timed out>'(Timeout was reached)"
** end
```

### 如果託管TMS的伺服器的IIS中存在身份驗證配置問題:

```
*r PhonebookSearchResult (status=Error):
*r PhonebookSearchResult Reason: "TMSHttp failure: '<Authentication failure>'(HTTP code=401)"
** end
```

如果指向「http或https://<TMSFQDN>/tms/public/external/phonebook/phonebookservice.asmx」。它會顯示是否存在DNS解析問題:

```
*r PhonebookSearchResult (status=Error):
*r PhonebookSearchResult Reason: "TMSHttp failure: '<DNS Lookup failure>'(Couldn't resolve host name)"
** end
```

# 檢查終端DNS配置

## 使用SSH檢查DNS配置

| xConfiguration //DNS |                |         |   |     |        |   |          |     |
|----------------------|----------------|---------|---|-----|--------|---|----------|-----|
| *с                   | xConfiguration | Network | 1 | DNS | Server | 1 | Address: | " " |
| *с                   | xConfiguration | Network | 1 | DNS | Server | 2 | Address: | " " |
| *с                   | xConfiguration | Network | 1 | DNS | Server | 3 | Address: | " " |
| *с                   | xConfiguration | Network | 1 | DNS | Domain | N | ame: ""  |     |
| * *                  | end            |         |   |     |        |   |          |     |
|                      |                |         |   |     |        |   |          |     |
| OK                   |                |         |   |     |        |   |          |     |

## 使用Web介面檢查DNS配置

在終端的Web介面中,導航到Configuration > System Configuration > Network。

| DNS              |                                        |      |
|------------------|----------------------------------------|------|
| Domain Name      | example.com                            | Save |
| Server 1 Address | <dns address="" ip="" server=""></dns> | Save |
| Server 2 Address |                                        | Save |
| Server 3 Address |                                        | Save |

# 確定電話簿服務是否可達

在使用者PC上,完成以下步驟:

- 1. 在終端內,導航到Configuration > System Configuration > Phonebook Server,然後複製終端 上配置的TMS電話簿URL。
- 2. 將URL貼上到瀏覽器視窗中。

http://<TMSaddress>/tms/public/external/phonebook/phonebookservice.asmx **PhoneBookService** 

Get global phone books.

The following operations are supported. For a formal definition, please review the Service Description.

- <u>GetPhonebooks</u> Get all phone books set on the given system
- <u>ResolveSystem</u> Resolve the given number to a system name
- Search Search the phone book(s) set on the given system

如果您看到圖中所示的頁面,則表示可以連線電話簿服務。如果您沒有看到此頁面,請確認您 測試的電腦對訪問地址沒有任何網路限制。

如果您看到**Unauthorized**,則IIS可能存在問題,本文檔將對此進行進一步討論。 在端點的根目錄中,輸入:curl http://<TMS IP Address>/tms/public/external/phonebook/phonebookservice.asmx

# TMS電話簿和電話簿來源

所有TMS電話簿都是基於電話簿來源構建的。

轉到電話簿>管理電話簿源以管理您的電話簿源。

目前TMS電話簿來源包括:

| Workspace |       |                                      |
|-----------|-------|--------------------------------------|
|           | Name: |                                      |
|           | Type: | Cisco TMS Endpoints                  |
|           |       | Cisco TMS Endpoints                  |
| _         |       | Manual List                          |
|           |       | Active Directory                     |
| ER New    | New   | H 350 Liser Directory                |
|           |       | File Based Phone Book                |
|           |       | Gatekeeper                           |
|           |       | Other TMS Phone Book                 |
|           |       | TMS User Phone Book                  |
|           |       | Cisco TMS Provisioning Directory     |
|           |       | System Local Phone Book              |
|           |       | Cisco Unified Communications Manager |

- Cisco TMS終端
- 手動清單
- Active Directory
- •H.350目錄和H.350使用者目錄
- •基於檔案的電話簿
- 閘道管理員
- 其他TMS電話簿
- Cisco TMS調配目錄
- •系統本地電話簿
- Cisco TMS管理的Cisco Unified CM

建立電話簿源後,可以將其連線到電話簿。連線源裝置的電話簿將是您在裝置上設定的電話簿。可 以將多個電話簿連線到多個電話簿源

| Workspace                                           |                                  |  |  |  |
|-----------------------------------------------------|----------------------------------|--|--|--|
| Endpoints                                           |                                  |  |  |  |
| 🗟 New 🔯 Edit 🤤 Delete 🚊 Set On Systems              |                                  |  |  |  |
| Sources Access Control View Contacts                |                                  |  |  |  |
| Below are the currently connected sources.          |                                  |  |  |  |
| Name                                                | Туре                             |  |  |  |
| All Systems                                         | Cisco TMS Endpoints              |  |  |  |
| Cisco TMS Provisioning Source                       | Cisco TMS Provisioning Directory |  |  |  |
| Connect Update Disconnect Manage Phone Book Sources |                                  |  |  |  |

# 驗證系統上是否已設定聯絡人和電話簿

## 驗證聯絡人

檢查電話簿來源並驗證是否存在聯絡人和聯絡方式。

| Workspace                          |                               |
|------------------------------------|-------------------------------|
| All Systems<br>Cisco TMS Endpoints |                               |
| 🔯 Edit 🥥 Delete 🤣 Force Refresh    |                               |
| Configuration View Contacts        |                               |
| Search:                            | Number of Contacts: 15 Search |
| Туре                               | Address                       |
| ✓ 404040                           |                               |
| H323                               | 404040@placebo.lab            |
| H323                               | 404040                        |

檢查電話簿是否已連線到電話簿源,並驗證是否存在相同的聯絡人和聯絡方式。連線源裝置的電話

**附註**:TelePresence(Movi)版Endpoints和Jabber Video會檢視電話簿中的內容,而不是電話 簿來源。警惕兩者之間的差異。

#### 系統上設定的電話簿

確保系統中設定了電話簿。轉至電話簿>管理電話簿>選擇電話簿並選擇Set on Systems。

系統清單顯示在Selected Systems的右側。

| Set Phone Book On Systems                                      |                             | You are here:  Phone Books Manage Phone Book                            |
|----------------------------------------------------------------|-----------------------------|-------------------------------------------------------------------------|
| Phone Book: All Systems                                        |                             | ×                                                                       |
| Select system from the list in the left pane. Click on $\succ$ | button to move system to 'S | elected systems' pane. Click 'OK' to set phonebook on selected systems. |
| Folder View                                                    |                             | Selected Systems                                                        |
| 🖃 🚔 Company Name                                               |                             | i ClubhouseC40                                                          |
| 🖶 - 🧰 Call Control                                             |                             | 🚊 cube.c20                                                              |
| 🕮 - 💼 Conferencing                                             |                             |                                                                         |
| 🧰 Discovered Systems                                           | >                           |                                                                         |
| 🗄 🕋 Endpoints                                                  | <                           |                                                                         |
| 🚊 ClubhouseC40                                                 | 4                           |                                                                         |
| 🛄 cube.c20                                                     |                             | -                                                                       |
|                                                                |                             |                                                                         |
|                                                                |                             |                                                                         |
|                                                                |                             |                                                                         |
| Off Count                                                      |                             |                                                                         |

# TelePresence(Movi)版Jabber視訊和電話簿

**附註**:使用者端必須經過驗證才能接收電話簿。它註冊的VCS/Expressway區域必須是**Check Credentials**或**Treat as Authenticated**。

使用者通過VCS/Expressway系列而不是從TMS接收電話簿。

### 存取控制

必須為帳戶組提供對電話簿的訪問許可權才能進行搜尋。

即使選中了「頂級」,請展開它,並驗證是否已選中子級。如果只有新使用者沒有收到電話簿,則 可能是未在「訪問控制」(Access Control)頁籤中進行檢查的新組的一部分。

| Workspace                                                                                               |
|----------------------------------------------------------------------------------------------------|
| Endpoints                                                                                               |
| 🔀 New 🔯 Edit 🤤 Delete 🚊 Set On Systems                                                                  |
| Sources Access Control View Contacts                                                                    |
| Provisioning Directory Groups TMS User Groups                                                           |
| Select the provisioning directory groups that are to have access to this phonebook.<br>Directory Groups |
| Er Groups                                                                                               |
| i root                                                                                                  |
| EX-Series                                                                                               |
| The Local People                                                                                        |
| The People                                                                                              |
| Apply settings to "Endpoints" and all underlying phone books.                                           |

# 調配配置

1. 在TMS Systems > Provisioning > Users中,驗證是否已配置影片地址模式。

### User Settings

Settings configured at the group level are inherited by all users and subgroups. Configure settings at the user level to apply them to one user only.

| (click for help on configuring each inumiqual field.) |          |                        |                        |        |  |
|-------------------------------------------------------|----------|------------------------|------------------------|--------|--|
|                                                       |          | Name                   | Pattern                | Origin |  |
|                                                       | <b>V</b> | Video Address Pattern  | {username}@example.com | aroot  |  |
|                                                       |          | Caller ID Pattern      |                        | aroot  |  |
|                                                       | <b>V</b> | Device Address Pattern | {username}@example.com | 🦲 root |  |
|                                                       |          | Image URL Pattern      |                        | Caroot |  |
|                                                       |          |                        | ок                     | Cancel |  |

2. 檢查分配給網真Jabber Video for TelePresence(Movi)使用者的配置模板,瞭解電話簿伺服器 URI配置。

|   | I | пI | L |
|---|---|----|---|
| D |   | -1 | ſ |

Phone Book Server URI

What was haden an englished a state to the back of each A

phonebook@example.com

# 重複條目

如果將多個電話簿連線到單個電話簿,請務必小心,因為如果連線的源包含相同的電話簿條目,可 能會導致在終端上或通過Jabber Video for TelePresence(Movi)客戶端顯示重複的條目。

# 電話簿路由

如果某些終端無法獲取其他終端中可見的某些電話簿條目,請注意此設定。

在Administrative Tools > Configuration > General Settings中,有一個設定為Route Phone Book Entries。是是預設設定,這意味著終端僅顯示它們能夠撥號的地址。例如,在僅H.323終端上,不 顯示ISDN號碼和會話發起協定(SIP)地址。否表示無論終端的撥號功能如何,終端都會顯示電話簿 中的所有地址和號碼。

# 401未授權 — 排除IIS故障

最常見的電話簿問題之一是IIS中的配置錯誤。必須為終端在IIS中的公用資料夾啟用匿名身份驗證 ,才能檢索電話簿。如果未啟用此功能,終端將接受其無法提供的身份驗證。

為了確定終端是否受到身份驗證挑戰,請通過SSH連線到終端並使用xcommand Phonebook Search Phonebook Type查詢電話簿:公司。如果要求端點進行驗證,您會看到「<Authentication fail>」(HTTP代碼=401),如下圖所示。

## 檢查IIS設定

- 1. 開啟與TMS伺服器的遠端案頭協定(RDP)會話。
- 2. 開啟IIS<u>管理器</u>。
- 3. 展開預設網站。
- 4. 展開TMS。
- 5. 選擇public。
- 6. 選擇

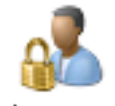

Authentication

| Connections                                                                                                    |                          |          |                         |  |
|----------------------------------------------------------------------------------------------------|--------------------------|----------|-------------------------|--|
| 🔍 - 🗔 🔰 😥                                                                                                    |                          |          |                         |  |
| Start Page                                                                                                    | Group by: No Grouping    |          |                         |  |
| TANDBUNSTMS ( \administrator)                                                                                                    | Name A                   | Status   | Response Type           |  |
| Sites                                                                                                    | Anonymous Authentication | Enabled  |                         |  |
| 🖻 🚯 Default Web Site                                                                                                    | ASP.NET Impersonation    | Disabled |                         |  |
| aspnet_client                                                                                                    | Basic Authentication     | Disabled | HTTP 401 Challenge      |  |
| 🗈 💮 cdm                                                                                                    | Digest Authentication    | Disabled | HTTP 401 Challenge      |  |
| Der transferrer and the second second | Forms Authentication     | Disabled | HTTP 302 Login/Redirect |  |
|                                                                                                    | Windows Authentication   | Disabled | HTTP 401 Challenge      |  |
| ternor apri                                                                                                    |                          |          |                         |  |
|                                                                                                    |                          |          |                         |  |
| ⊕ Booking                                                                                                    |                          |          |                         |  |
| 🕀 - 🎦 ccc                                                                                                    |                          |          |                         |  |
| 🕖 🛁 Data                                                                                                    |                          |          |                         |  |
| 🗈 💮 external                                                                                                    |                          |          |                         |  |
| e orbit                                                                                                    |                          |          |                         |  |
|                                                                                                    |                          |          |                         |  |
| 🔿 🔂 data                                                                                                    |                          |          |                         |  |
|                                                                                                    |                          |          |                         |  |
| 😟 – 🧮 feedback                                                                                                    |                          |          |                         |  |
| Polycom                                                                                                    |                          |          |                         |  |
| È- 🧰 pwx                                                                                                    |                          |          |                         |  |

7. 驗證是否已啟用匿名身份驗證,如果尚未啟用,則啟用。

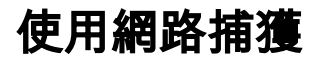

### 分析Wireshark中的電話簿資料

電話簿搜尋以對TMS上的電話簿服務的搜尋請求開始,TMS響應該搜尋請求,如果所有都起作用 ,則將搜尋結果包括在響應中。

您可以在TMS伺服器上或在端點支援tcpdump的情況下運行跟蹤。讓跟蹤運行並通過Web介面或從 「使用者介面」訪問電話簿。您應該會看到TMS伺服器上有搜尋請求。

HTTP/X№ 1170 POST /tms/public/external/phonebook/phonebookservice.asmx HTTP/1.1

在此TCP資料流之後,您將看到XML的兩個主要元件:

首先,端點將標識自身,例如:

<Search>

```
<Identification> <SystemName>RoomKit</SystemName> <MACAddress>08:96:ad:5a:f4:f4</MACAddress><IPAddress>14.49.31.33</IPAddress> <IPAddressV6
```

type="Local">fe80::a96:adff:fe5a:f4f4</IPAddressV6> <ProductType>Cisco Codec</ProductType>
<ProductID>Cisco Webex Room Kit</ProductID> <SWVersion>ce9.9.0.3a4afe323b0</SWVersion>
<SerialNumber>FOC2108NFRA</SerialNumber> </Identification>

接下來,您將看到請求的詳細資訊:

<CaseSensitiveSearch>false</CaseSensitiveSearch>

```
<SearchPath/>
<SearchPath/>
<SearchString/>
<SearchType>Free</SearchType>
<Scope>SubTree</Scope>
<MaxResult>50</MaxResult>
<RangeInclusive>false</RangeInclusive>
</Search>
```

<附註:詳細資訊值將隨請求的不同而變化。上述請求是使用ssh命令「xcommand Phonebook Search PhonebookType:來自終端的「企業」。>

來自TMS伺服器的響應應為200 OK。否則,您可以根據收到的不同消息進行故障排除。

НТТР/Х№ 2441 НТТР/1.1 200 ОК

200 OK響應將包含分配給終端的TMS中的電話簿中的相關條目。在上述請求中,終端在TMS中分 配了一個電話簿,響應如下所示:

```
<SearchResponse xmlns="http://www.tandberg.net/2004/06/PhoneBookSearch/">
<SearchResult>
<SearchResult>
<SearchResult>
<SearchResult>
<SearchResult>
<SearchResult>
<SearchResult>
<SearchResult>
<SearchResult>
<SearchResult>
<SearchResult>
<SearchResult>
<SearchResult>
<SearchResult>
<SearchResult>
<SearchResult>
<SearchResult>
<SearchResult>
<SearchResult>
<SearchResult>
<SearchResult>
<SearchResult>
<SearchResult>
<SearchResult>
<SearchResult>
<SearchResult>
<SearchResult>
<SearchResult>
<SearchResult>
<SearchResult>
<SearchResult>
<SearchResult>
<SearchResult>
<SearchResult>
<SearchResult>
<SearchResult>
<SearchResult>
<SearchResult>
<SearchResult>
<SearchResult>
<SearchResult>
<SearchResult>
<SearchResult>
<SearchResult>
<SearchResult>
<SearchResult>
<SearchResult>
<SearchResult>
<SearchResult>
<SearchResult>
<SearchResult>
<SearchResult>
<SearchResult>
<SearchResult>
<SearchResult>
<SearchResult>
<SearchResult>
<SearchResult>
<SearchResult>
<SearchResult>
<SearchResult>
<SearchResult>
<SearchResult>
<SearchResult>
<SearchResult>
<SearchResult>
<SearchResult>
<SearchResult>
<SearchResult>
<SearchResult>
<SearchResult>
<SearchResult>
<SearchResult>
<SearchResult>
<SearchResult>
<SearchResult>
<SearchResult>
<SearchResult>
<SearchResult>
<SearchResult>
<SearchResult>
<SearchResult>
<SearchResult>
<SearchResult>
<SearchResult>
<SearchResult>
<SearchResult>
<SearchResult>
<SearchResult>
<SearchResult>
<SearchResult>
<SearchResult>
<SearchResult>
<SearchResult>
<SearchResult>
<SearchResult>
<SearchResult>
<SearchResult>
<SearchResult</SearchResult>
<SearchResult>
<SearchResult>
<SearchResult>
<SearchResult>
<SearchResult>
<SearchResult>
<SearchResult>
<SearchResult>
<SearchResult>
<SearchResult>
<SearchResult>
<SearchResult>
<SearchResult>
<SearchResult>
<SearchResult>
<SearchResult>
<SearchResult>
<SearchResult>
<SearchResult>
<SearchResult>
<SearchResult>
<SearchResult>
<SearchResult>
<SearchResult>
<SearchResult>
<SearchResult>
<SearchResult>
<SearchResult>
<SearchResult</SearchResult>
<SearchResult>
<SearchRe
```

```
<IsLast>false</IsLast>
            <IsFirst>true</IsFirst>
            <BaseDN />
            <SystemType>Polycom HDX 8000 HD</SystemType>
        </Entry>
        <Entry>
            <Name>SX10</Name>
            <Id>e_92749</Id>
            <Route>
                <CallType>384</CallType>
                <Protocol>SIP</Protocol>
                <Restrict>Norestrict</Restrict>
                <DialString>sx10@example.com</DialString>
                <Description>sx10@example.com (SIP)</Description>
                <SystemType>Cisco TelePresence SX10</SystemType>
            </Route>
            <IsLast>false</IsLast>
            <IsFirst>false</IsFirst>
            <BaseDN />
            <SystemType>Cisco TelePresence SX10</SystemType>
        </Entry>
        <NoOfEntries>7</NoOfEntries>
        <FolderExists>true</FolderExists>
    </SearchResult>
</SearchResponse>
```

# TMS中的電話簿請求/響應記錄

TMS 15.8引入了記錄所有電話簿請求及其響應的功能。預設情況下,此日誌記錄被禁用,但可以通 過兩種方式啟用。

1.修改預設位於「C:\Program Files(x86)\TANDBERG\TMS\wwwTMS\Public\web.config」的 web.config檔案,並修改此部分:

<logger name="Tandberg.TMS.Phonebook.PhonebookRequestResponse"可加性="false"> <level value="OFF" />

將級別值從「OFF」更改為「DEBUG」

2.也可以使用TMS日誌收集實用程式通過檢查以下各項來更輕鬆地完成此操作:

| cisco  | , Ci      | sco Ti     | MS Log Collection Utility                                                                                                    | - = ×        |
|--------|-----------|------------|----------------------------------------------------------------------------------------------------|--------------|
| Select | Log(s) th | nat must   | be set to Debug mode and click Apply. Click 'Reset to Initial' and then Apply to disable extended logging before closing the application. Or click 'Get | TMS Logs' to |
| Res    | et To Ini | tial       | Get TMS Logs                                                                                                    |              |
| -      | Cisco T   | MS         |                                                                                                    |              |
|        |           | SNN        | 1PService                                                                                                    | ^            |
| ,      |           | Web<br>Web | Web<br>Web Api                                                                                                    |              |
| •      |           | Web        | Web Public                                                                                                    |              |
|        |           |            | Web Public<br>CacheManager                                                                                                    |              |
|        |           |            | Stats<br>PhonebookRequestResponse                                                                                                    |              |
|        |           |            | XML                                                                                                    | ~            |
|        | Cisco T   | MSPE       |                                                                                                    |              |
|        |           |            |                                                                                                    | Apply        |

Cisco TMS Log Collection Utility 2.0.0

### 電話簿請求進入TMS應用程式後,將寫入日誌。此檔案的預設位置為「C:\Program Files(x86)\TANDBERG\TMS\data\Logs\TMSDebug\log-phonebook-request-response.txt」

以下輸出範例:

```
Incoming Request
2020-01-08 09:30:54,856 PhoneBookService [ec3eaf80-f519-4573-9e68-3d98ab494d0b] REQUEST :
Identification = 14.49.31.33, Scope = SubTree, Start Time = 1/8/2020 9:30:54 AM, Start From Id =
"",End At Id = "",Max Result = 50,Search String = "",Search Path = "",Range Inclusive =
False,Case Sensitive Search = False,Search Type = Free,Starts With = "",
Outgoing Response
2020-01-08 09:30:55,121 PhoneBookService [ec3eaf80-f519-4573-9e68-3d98ab494d0b] RESPONSE :
14.49.31.33 <?xml version="1.0" encoding="utf-16"?><Catalog
xmlns:xsd="http://www.w3.org/2001/XMLSchema" xmlns:xsi="http://www.w3.org/2001/XMLSchema-
instance"><Name /><Id
/><Entry><Name>HDX8000</Name><Id>e_92750</Id><Route><CallType>384</CallType><Protocol>H323</Prot
ocol><Restrict>Norestrict</Restrict><DialString>hdx8000</DialString><Description>hdx8000
(H.323)</Description><SystemType>Polycom HDX 8000
HD</SystemType></Route><CallType>384</CallType><Protocol>H323</Protocol><Restrict>Norestr
ict</Restrict><DialString>1001</DialString><Description>1001
(H.323)</Description><SystemType>Polycom HDX 8000
HD</SystemType></Route><CallType>384</CallType><Protocol>H323</Protocol><Restrict>Norestr
ict</Restrict><DialString>14.49.31.35</DialString><Description>14.49.31.35
(H.323)</Description><SystemType>Polycom HDX 8000
HD</SystemType></Route><IsLast>false</IsLast><IsFirst>true</IsFirst><BaseDN
/><SystemType>Polycom HDX 8000
HD</SystemType></Entry><Entry><Name>SX10</Name><Id>e_92749</Id><Route><CallType>384</CallType><P
rotocol>SIP</Protocol><Restrict>Norestrict</Restrict><DialString>sx10@example.com</DialString><D
escription>sx10@example.com (SIP)</Description><SystemType>Cisco TelePresence
SX10</SystemType></Route><IsLast>false</IsLast><IsFirst>false</IsFirst><BaseDN
/><SystemType>Cisco TelePresence
SX10</SystemType></Entry><IsLast>false</IsFirst>false</IsFirst><NoOfEntries>7</NoOfEntri
es><FolderExists>true</FolderExists></Catalog>
請注意,這與資料包捕獲中看到的POST和200 OK非常相似。但是,無論使用HTTP還是
HTTPS,這都是相同的。而如果使用HTTPS,則捕獲將無法讀取。
```